#### Panduan penggunaan aplikasi website SCM Online

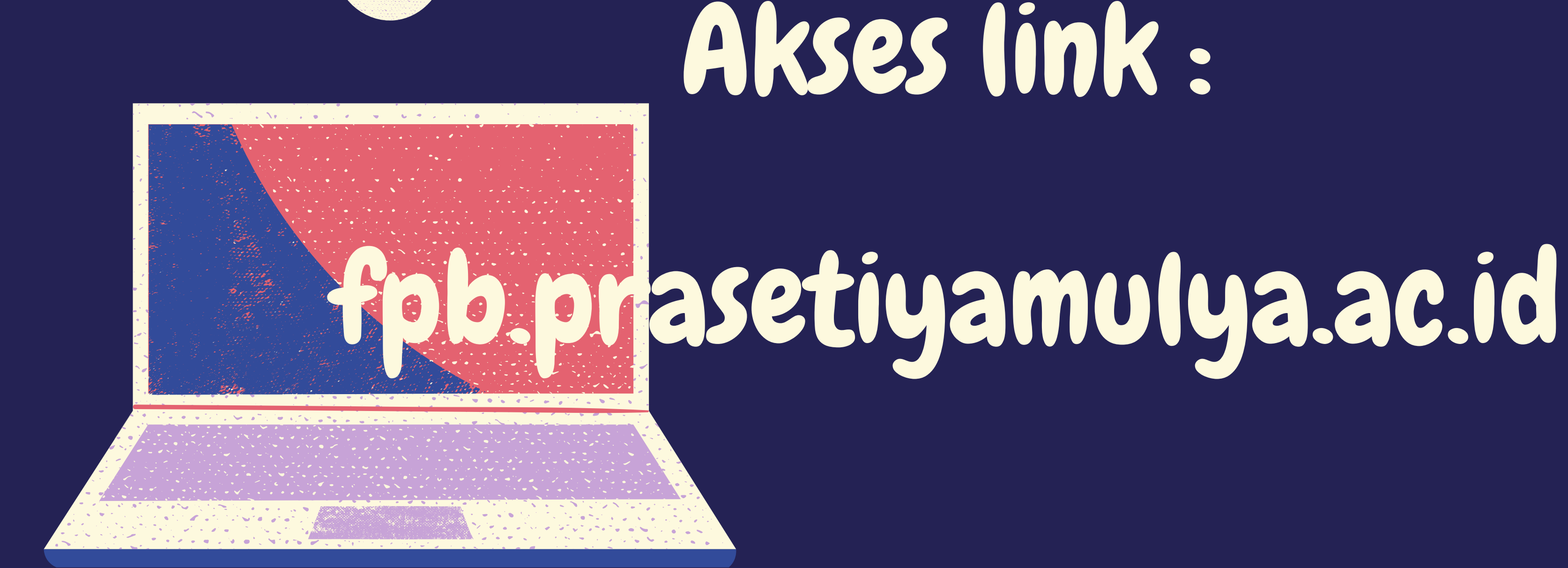

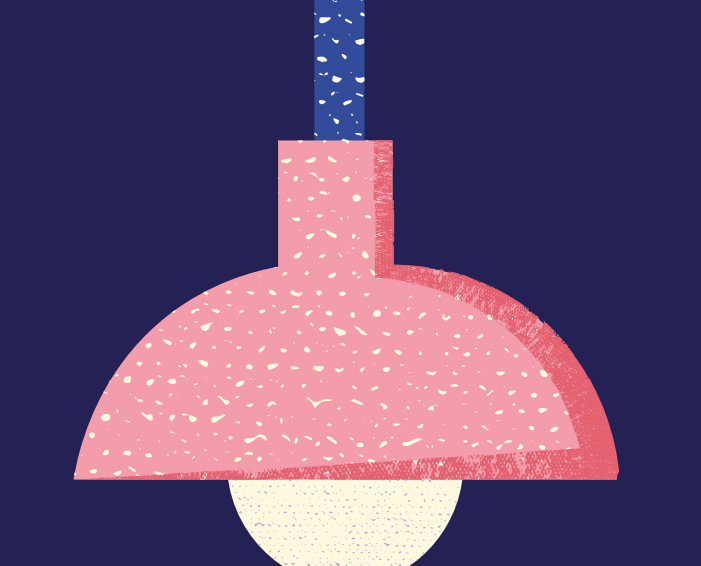

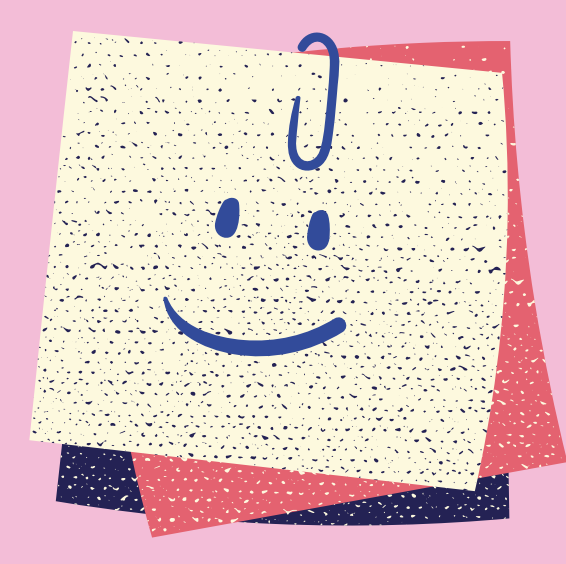

# Masukan Username & Password

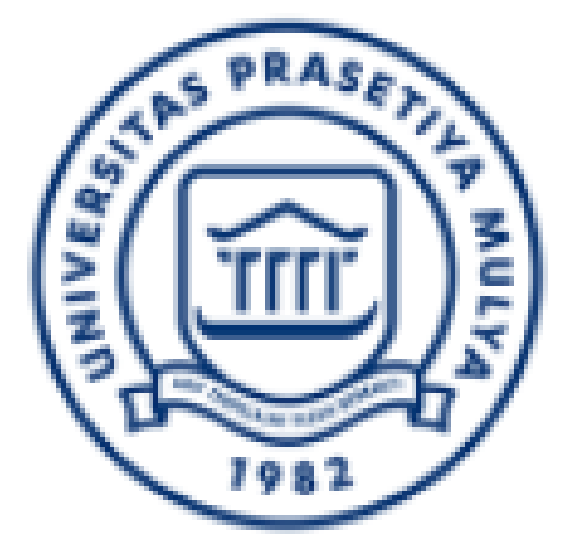

### SCM ONLINE

### Email Please fill out this field.

#### Password Please fill out this field.

#### SIGN IN

Langkah pencarian data permintaan SCM Online

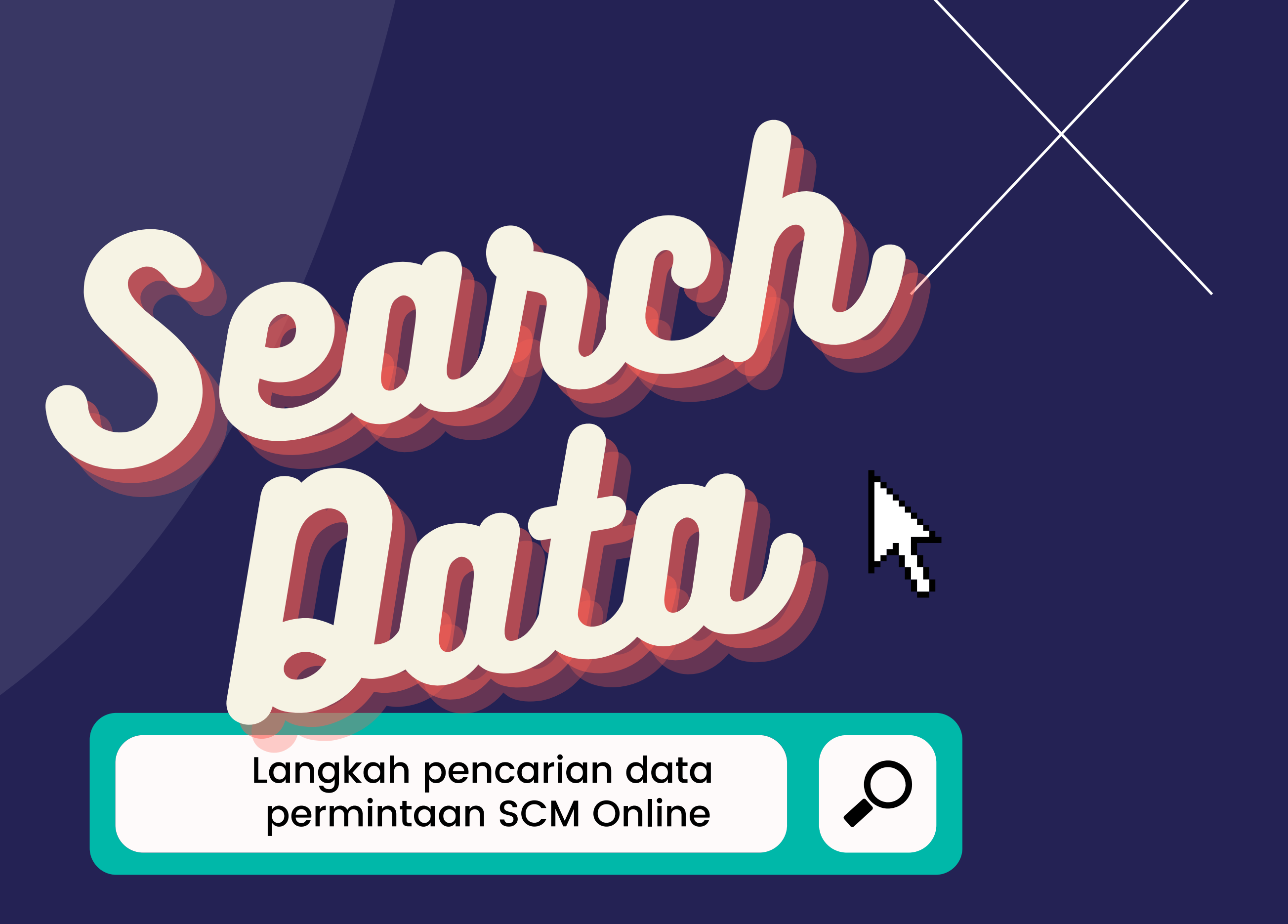

## PENCARIAN DATA

Masuk Tab Menu FPB Ketik "Data yg di cari" pada kotak pencarian data **Tekan** Enter

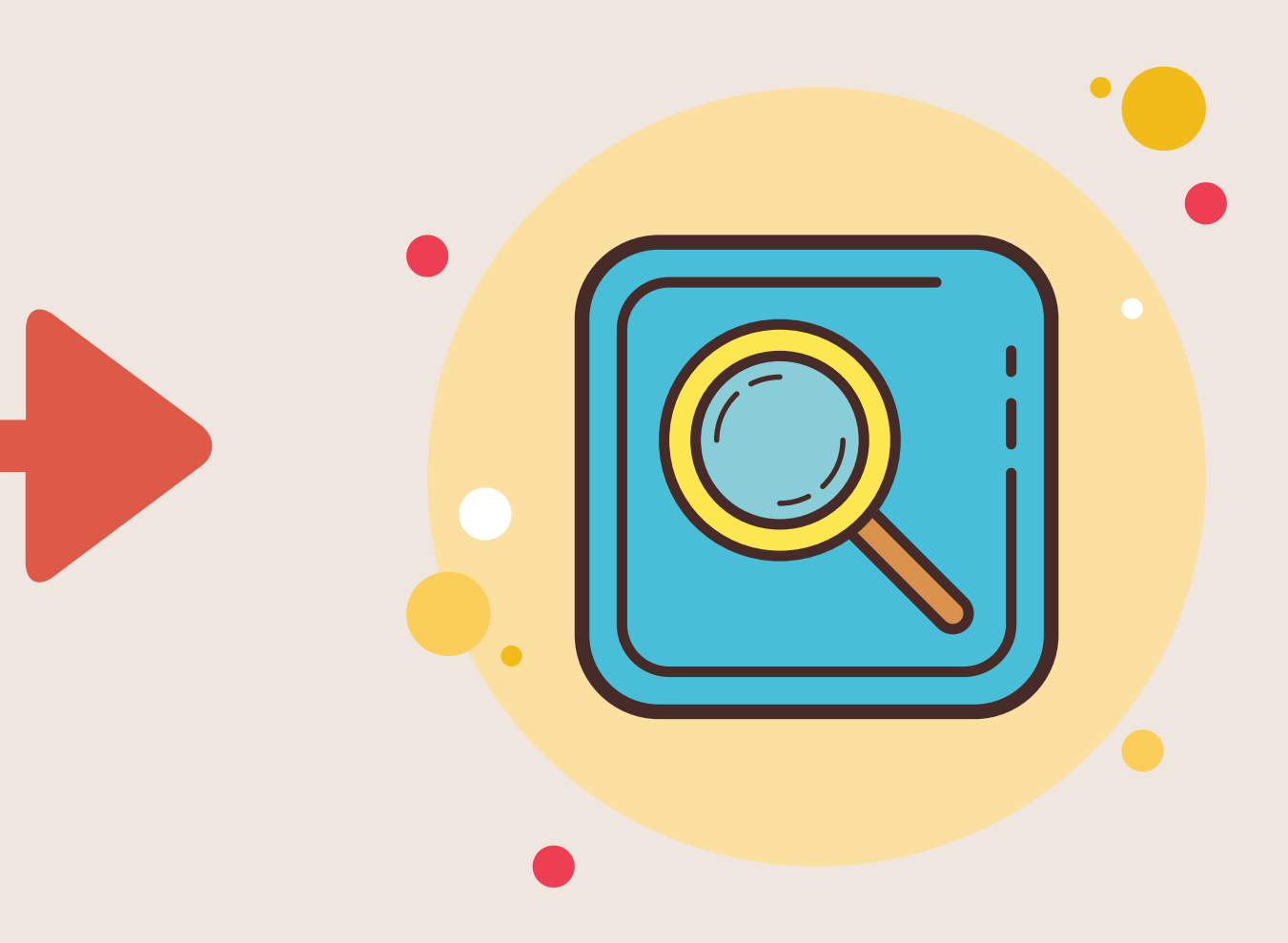

## PENCARIAN DATA

| FPB       | + Create New |   |  |
|-----------|--------------|---|--|
| Status    | All          | ~ |  |
| C Refresh | n Table      |   |  |
| Show 10   | ✓ entries    |   |  |

#### 11 14 1↓ | 14 **Material Name** Price Qty PB UO **FPB** Number # Created F21100001 🖨 Masker 2500 U 10,000 18-01-2021 Ť 1 Total: 2,500

### Ketik disini

|   | masker        |       |  |
|---|---------------|-------|--|
| м | †↓<br>Total   | Cost  |  |
| N | 25,000,000    | 25201 |  |
|   | Rp 25.000.000 | •     |  |
|   |               |       |  |

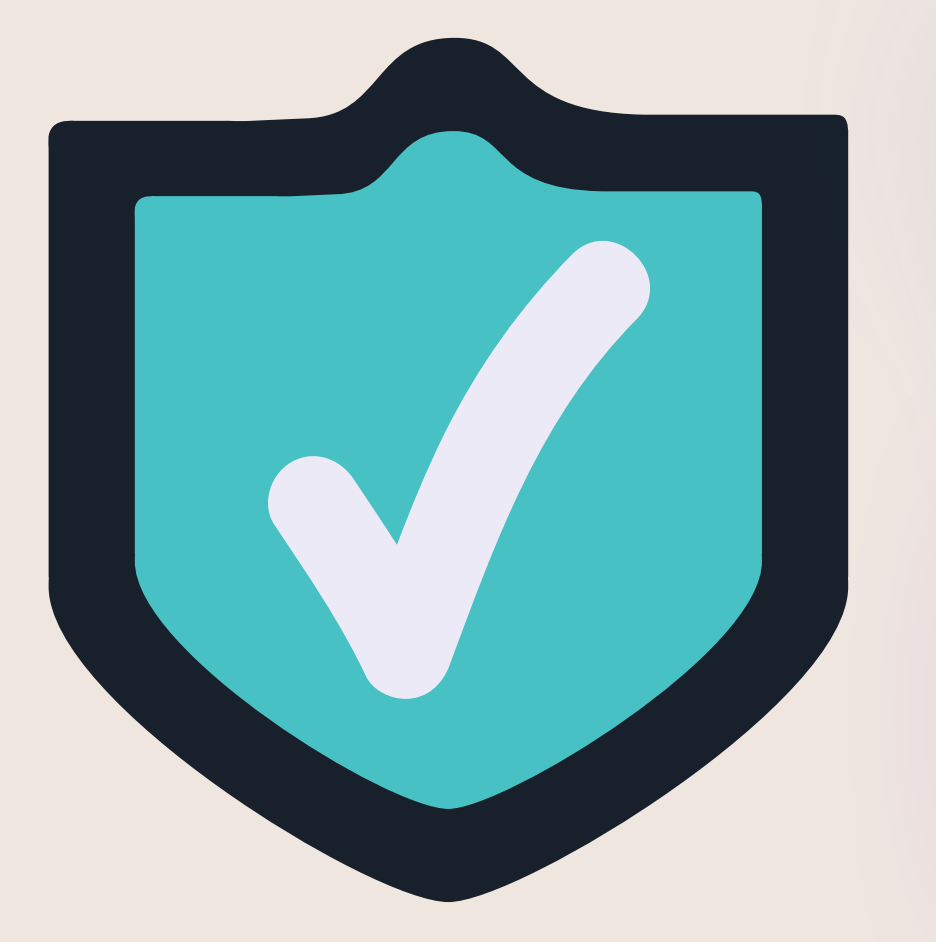

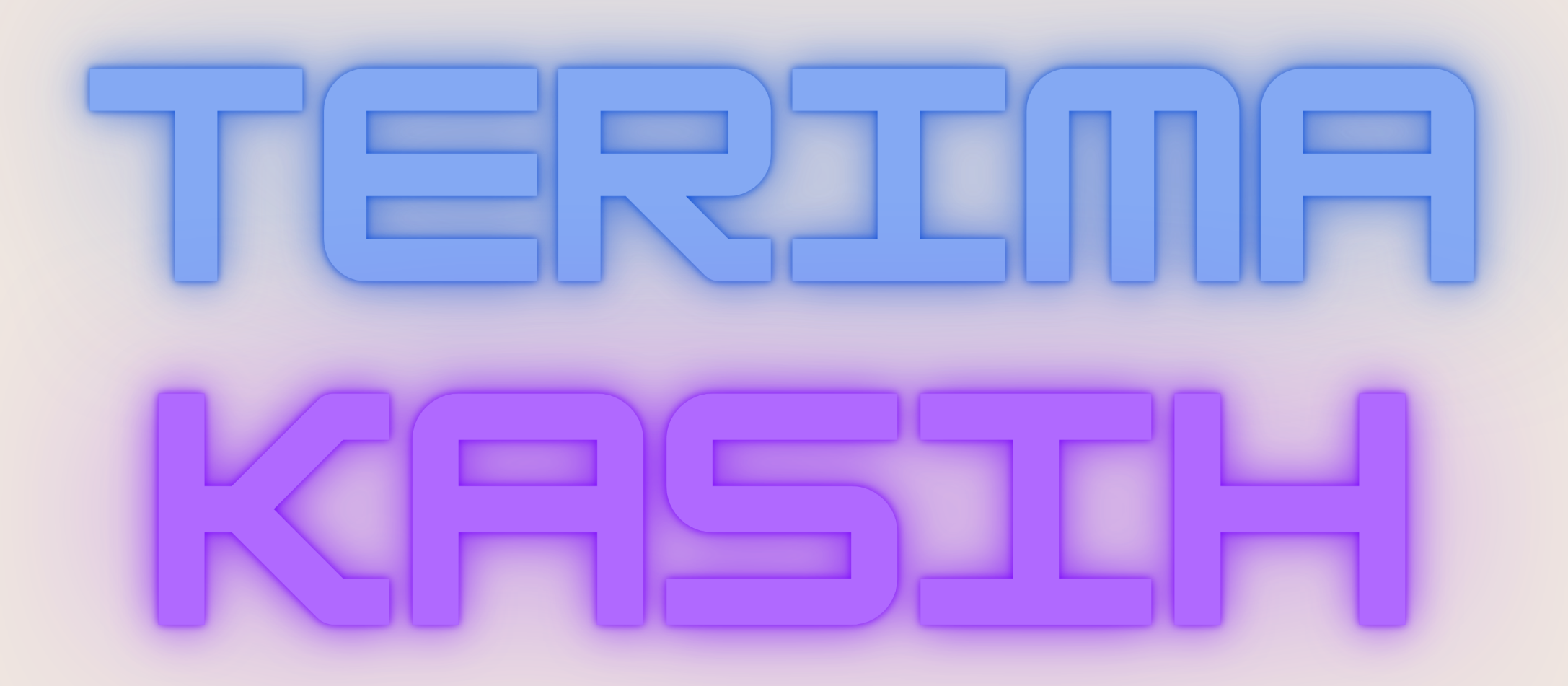